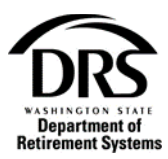

# **Upload documents**

How do I use the process "Upload Documents to DRS?"

1. Open the Process menu and select "Upload Documents"

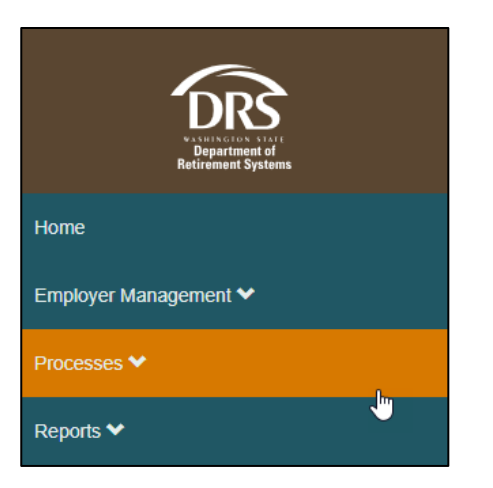

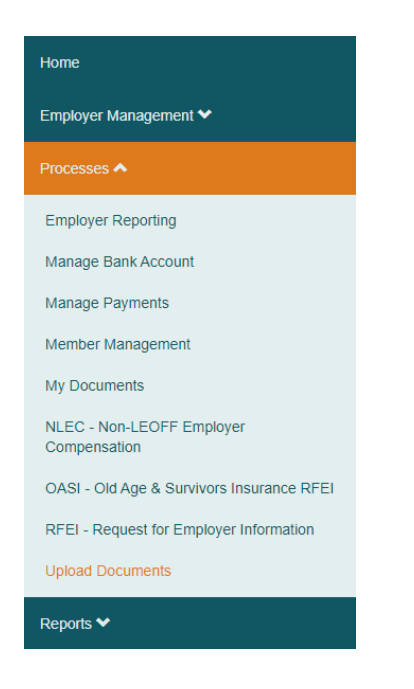

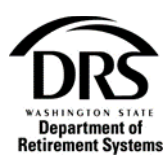

2. Select "Start"

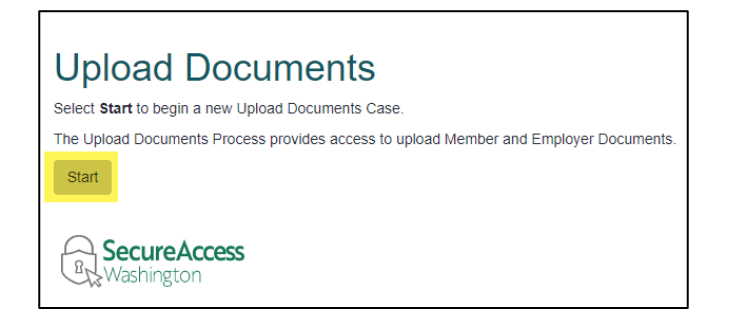

# **Employer documents**

3. From Document Type chose "Employer"

| Upload Documents (ERA Po          | rtal Only) — Upload Documents — UPD-20210720-01 | 82                               | Upload Documents - In Progress |
|-----------------------------------|-------------------------------------------------|----------------------------------|--------------------------------|
| Upload Documents                  | Case Information                                |                                  |                                |
| Desument Tune                     |                                                 |                                  |                                |
| <ul> <li>Document Type</li> </ul> |                                                 |                                  |                                |
| Document Type:                    | C Employer C Member                             | (A)                              |                                |
|                                   |                                                 | Add Document Clear Document Data |                                |
| <ul> <li>Documents</li> </ul>     |                                                 |                                  |                                |
|                                   |                                                 | No records                       |                                |
|                                   |                                                 |                                  |                                |
|                                   |                                                 |                                  |                                |
|                                   |                                                 | Cancel Save Submit               |                                |

4. Select the type of employer document you want to upload under "Document Information" next to "Document Description"

| pload Documents (ERA Porta        | I Only) — Upload Documents — UPD-20210720-0182         |                     | Upload Documents - In Progress |
|-----------------------------------|--------------------------------------------------------|---------------------|--------------------------------|
| Upload Documents                  | Case Information                                       |                     |                                |
| <ul> <li>Document Type</li> </ul> |                                                        |                     |                                |
| Document Type:                    | S Employer O Member                                    | (Z                  |                                |
| Document Information              | on                                                     |                     |                                |
| Document Description:             |                                                        | Document:           | uploaded                       |
| DRS Review Required:              | Bargaining Agreements                                  |                     |                                |
|                                   | Credit Redistribution Form                             | Clear Document Data |                                |
|                                   | ePay User Authorization                                |                     |                                |
| <ul> <li>Documents</li> </ul>     | Higher Education Retirement Plan (HERP) Payment Advice | -                   |                                |
|                                   |                                                        | No records          |                                |
|                                   |                                                        |                     |                                |
|                                   |                                                        |                     |                                |
|                                   |                                                        |                     |                                |
|                                   | Cancel                                                 | Save Submit         |                                |

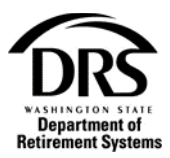

# **Member documents**

5. Under Document Type choose "Member," enter the member's SSN and select "Search"

| bload Documents (ERA Port              | al Only) — Upload Documents — UPI | D-20210721-0186                  | Upload Documents - In Progress |
|----------------------------------------|-----------------------------------|----------------------------------|--------------------------------|
| Upload Documents                       | Case Information                  |                                  |                                |
| <ul> <li>Document Type</li> </ul>      |                                   |                                  |                                |
| Document Type:                         | C Employer O Member               | (2)                              |                                |
| <ul> <li>Member Information</li> </ul> | n                                 |                                  |                                |
| SSN:                                   |                                   | Search                           |                                |
| <ul> <li>Document Informat</li> </ul>  | tion                              |                                  |                                |
| Document Description:                  |                                   | Document: No files upload        | led                            |
| DRS Review Required:                   |                                   |                                  |                                |
|                                        |                                   | Add Document Clear Document Data |                                |
| <ul> <li>Documents</li> </ul>          |                                   |                                  |                                |
|                                        |                                   | No records                       |                                |
|                                        |                                   |                                  |                                |
|                                        |                                   |                                  |                                |
|                                        |                                   | Cancel Save Submit               |                                |

### The Member Profile is displayed.

6. Select the system and plan related to the member's document

| Member Profile |             |                 |          |
|----------------|-------------|-----------------|----------|
| SSN:           | 000-01-0000 |                 |          |
| Title:         |             |                 |          |
| First Name:    | MICHAEL     | Middle Name:    |          |
| Last Name:     | WHEELER     |                 |          |
| Extension:     |             | Suffix:         |          |
| Gender:        | Male        |                 |          |
| Birth Date:    | 07/04/1971  |                 |          |
| System/Plans   |             |                 |          |
| System Plan    |             | Retirement Date | Selected |
| TRS Plan 2     |             |                 |          |
| PERS Plan 2    |             |                 |          |
| PERS Plan 3    |             |                 |          |
|                |             |                 |          |

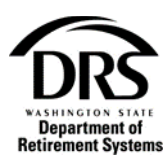

7. Under "Document Information" select the type of member document you want to upload in the "Document Description" section

| <ul> <li>Document Informatio</li> </ul> | n                                         |                     |                   |
|-----------------------------------------|-------------------------------------------|---------------------|-------------------|
| Document Description:                   | 1                                         | - Document:         | No files uploaded |
| DRS Review Required:                    | -                                         | A                   | Er.               |
|                                         | Beneficiary Designation Form              |                     |                   |
|                                         | Disability Application Part 2             | Clear Desument Date |                   |
|                                         | Elected Official/City Manager Opt In Form | Clear Document Data |                   |
| Documents                               | Enrollment Form                           |                     |                   |
| Bocamenta                               | Examination Report                        | •                   |                   |
|                                         |                                           | No records          |                   |

Some documents require a DRS review. If the document chosen doesn't have a "yes" next to "DRS Review Required," the user can still choose to have DRS review the documents.

#### **Example of DRS Review Required**

| Occument Type                            |                       |                                  |                   |
|------------------------------------------|-----------------------|----------------------------------|-------------------|
| Document Type:                           | Employer O Member     |                                  |                   |
| <ul> <li>Document Information</li> </ul> | on                    |                                  |                   |
| Document Description:                    | Settlement Agreements | -<br>Document:                   | No files uploaded |
| DRS Review Required:                     | Yes                   |                                  | E.                |
| Special Instructions:                    |                       |                                  |                   |
|                                          |                       | Add Document Clear Document Data |                   |

If the user has any questions, concerns or special instructions regarding the uploaded documents, you can add them to the "special instructions" field. You are limited to 50 characters.

#### Example of document not requiring review

| <ul> <li>Document Type</li> </ul>             |                       |                                  |                   |
|-----------------------------------------------|-----------------------|----------------------------------|-------------------|
| Document Type:                                | Employer O Member     |                                  |                   |
| <ul> <li>Document Information</li> </ul>      | n                     |                                  |                   |
| Document Description:<br>DRS Review Required: | Bargaining Agreements | Document:                        | No files uploaded |
|                                               |                       | Add Document Clear Document Data |                   |

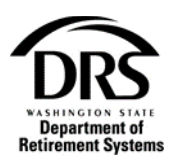

8. Select Yes or No under "DRS Review Required" and select the paper/arrow icon to upload a document

| <ul> <li>Document Information</li> </ul> | n                     |              |                     |                   |
|------------------------------------------|-----------------------|--------------|---------------------|-------------------|
| Document Description:                    | Bargaining Agreements |              | •<br>Document:      | No files uploaded |
| DRS Review Required: O Yes S No          |                       |              | E                   |                   |
|                                          |                       | Add Document | Clear Document Data |                   |

#### 9. Select "Choose File"

| _Upload a file 🛛 🖸         | × |
|----------------------------|---|
| Select a file              | _ |
| Choose File No file chosen |   |
| Upload Cancel              |   |
|                            | Ŵ |

### 10. Select the document you want to upload

| ► This PC → Desktop |                      |  |
|---------------------|----------------------|--|
| New folder          |                      |  |
| ess                 |                      |  |
| *                   |                      |  |
| ids 🖈               |                      |  |
| nts 🖈               |                      |  |
|                     |                      |  |
|                     | Bargaining Agreement |  |

The file displays in the "File name" field.

## 11. Select Open

| File <u>n</u> ame: Bargaining Agreement | Adobe Acrobat Document $\sim$ |        |
|-----------------------------------------|-------------------------------|--------|
|                                         | <u>O</u> pen                  | Cancel |

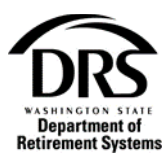

The file will be displayed under "Upload a file" next to the choose file button.

# 12. Select Upload

| Upload a file                        |        |        | Ľ | 8 |
|--------------------------------------|--------|--------|---|---|
| Select a file                        |        |        |   |   |
| Choose File Bargaining Agreement.pdf |        |        |   |   |
|                                      |        |        |   |   |
|                                      | Upload | Cancel |   | h |

The file will display next to "Document."

| <ul> <li>Document Type</li> </ul>             |                       |                   |                          |  |  |
|-----------------------------------------------|-----------------------|-------------------|--------------------------|--|--|
| Document Type:                                | Employer O Member     | (2)               |                          |  |  |
| <ul> <li>Document Information</li> </ul>      | n                     |                   |                          |  |  |
| Document Description:<br>DRS Review Required: | Bargaining Agreements | Document:         | Bargaining Agreement.pdf |  |  |
|                                               |                       | Add Document Data |                          |  |  |
| Documents                                     |                       |                   |                          |  |  |
|                                               | No records            |                   |                          |  |  |
|                                               |                       |                   |                          |  |  |

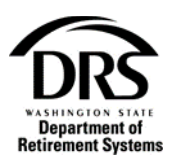

| Document Type:                           | Employer | Member               | 2                        |               |                   |             |  |
|------------------------------------------|----------|----------------------|--------------------------|---------------|-------------------|-------------|--|
| <ul> <li>Document Information</li> </ul> | on       |                      |                          |               |                   |             |  |
| Document Description:                    | -        |                      | Docum                    | ent:          | No files uploaded |             |  |
| DRS Review Required:                     |          |                      |                          |               | Er.               |             |  |
|                                          |          | Add Docum            | Clear                    | Document Data |                   |             |  |
| <ul> <li>Documents</li> </ul>            |          |                      |                          |               |                   |             |  |
| Document Type                            | SSN      | Document Description |                          | Do            | cument            | Upload Date |  |
| mplover Bargaining Agreements            |          |                      | Bargaining Agreement.pdf |               | 07/20/2021        | <b></b>     |  |

To remove the document from the Documents section, select the garbage can icon in the corner. Additional documents can be added by following these steps.

**Important:** If multiple documents are listed and at least one has a review required or requested, it could hold up all the documents.

| Add Document     Clear Document Data       Documents     Document Description       Document Type     SSN     Document Description       Bargalning Agreements     Bargalning Agreement.pdf     07/20/20/21                    | Add Document     Clear Document Data       Documents     Document Description     Document     Upload Date       Employer     Bargaining Agreements     Bargaining Agreement.pdf     07/20/2021  | DRS Review Required:             |                            | Br                       |             |   |
|----------------------------------------------------------------------------------------------------|----------------------------------------------------------------------------------------------------|----------------------------------|----------------------------|--------------------------|-------------|---|
| > Documents         Document Type         SSN         Document Description         Document         Upload Date           Employer         Bargaining Agreements         Bargaining Agreement odf         07/20/2021         1 | Documents         Document Description         Document         Upload Date           Employer         Bargaining Agreements         Bargaining Agreement, pdf         07/20/2021                |                                  | Add Document Clear Documen | t Data                   |             |   |
| Document Type         SSN         Document Description         Document         Upload Date           Employer         Bargaining Agreements         Bargaining Agreement, pdf         07/20/2021         1                    | Document Type         SSN         Document Description         Document         Upload Date           Employer         Bargaining Agreements         Bargaining Agreement pdf         07/20/2021 | Documents                        |                            |                          |             |   |
| Employer Bargaining Agreements Bargaining Agreement, pdf 07/20/2021                                                                                                    | Employer Bargaining Agreements Bargaining Agreement 07/20/2021                                                                                                    | ocument Type SSN Document Descri | otion                      | Document                 | Upload Date |   |
| 8                                                                                                    | 8                                                                                                    | mployer Bargaining Agreer        | nents                      | Bargaining Agreement.pdf | 07/20/2021  | Ū |
|                                                                                                    |                                                                                                    | 1                                |                            |                          |             |   |
|                                                                                                    |                                                                                                    |                                  |                            |                          |             |   |

#### **14. Select Submit to upload the documents**

Document Upload is now complete and documents have been uploaded to DRS.

If a review was mandatory or requested, you will get notification once the document is either rejected or accepted.

| Upload Documents (ERA Portal Only) — UPD-20210720-0184 Docu |                               |      |                       |                          |             |                 | Documen | t Upload Completed |             |
|-------------------------------------------------------------|-------------------------------|------|-----------------------|--------------------------|-------------|-----------------|---------|--------------------|-------------|
|                                                             | Upload Documents              | Case | Information           |                          |             |                 |         |                    |             |
|                                                             |                               |      |                       |                          |             |                 |         |                    |             |
|                                                             | <ul> <li>Documents</li> </ul> |      |                       |                          |             |                 |         |                    |             |
|                                                             | Document Type                 | SSN  | Document Description  | Document                 | Review Role | Review Complete | Reject  | Reject Reason      | Upload Date |
|                                                             | Employer                      |      | Bargaining Agreements | Bargaining Agreement.pdf | ESS         |                 | No      |                    | 07/20/2021  |
|                                                             |                               |      |                       |                          |             |                 |         |                    |             |